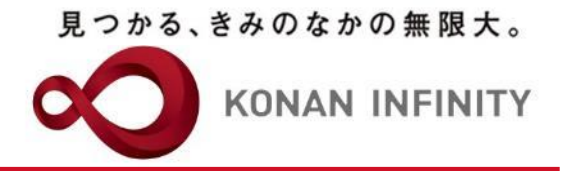

# Webを活用した授業のためのTips

## 24-2\_My KONAN\_コース管理\_ テスト評価

My KONANの活用方法

甲南大学教務部・教育学習支援センター

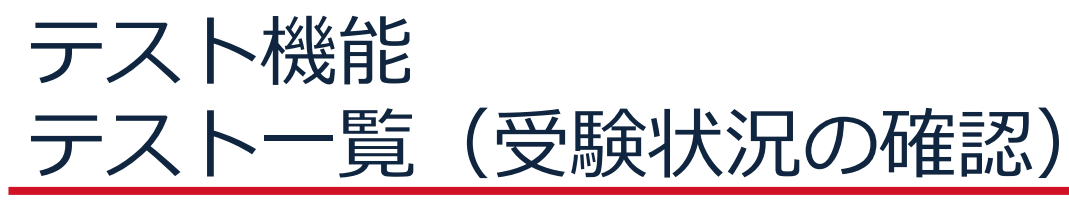

見つかる、きみのなかの無限大。

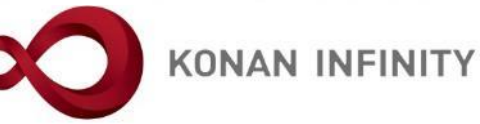

| Z999999 課題管理テスト用料                             | 4 前の授業 次の授業<br>次の授業<br>第<br>生からの質問(Q&A) 授業資料 | ) 課題 テスト                 | クリッカー               | グループ学習                  | アンケート作成                          | 学生連絡(揭示登録)            | 履修者名簿 授      | 業出欠情報管理      | シラバス登録・修正)(成   | 績入力            | ケート結果       | Ø                |
|-----------------------------------------------|----------------------------------------------|--------------------------|---------------------|-------------------------|----------------------------------|-----------------------|--------------|--------------|----------------|----------------|-------------|------------------|
| テスト一覧                                         |                                              |                          |                     |                         |                                  | _                     | _            |              |                | ÷              | テスト [Jga006 | ]                |
| C 202                                         | 20年度前期 🛇                                     | テスト名<br>テストグループ          | ۍ .<br>لار ا        | これまで<br>対象者数            | でに実施                             | したテス<br>受験者数          | くトの、<br>女」「未 | 採点者          | 数」等            |                |             | +新規              |
| 1限                                            |                                              | 対象                       | を                   | 催認する                    | ることか                             | 可能                    |              |              |                |                |             | Q 検索             |
| <u>基礎外国語(文)</u> (J9901100)                    |                                              |                          |                     |                         |                                  |                       |              |              |                |                | 保存          | ■ 列選択            |
| 課題管理テスト用科目(Z99                                | 9999) 🗐 📧                                    | ステータス 🌣                  | 対象者 ≎               | 未受験 ◇ 未抹                | 〔点○ 履修者○                         | コース                   | 0            | 目次 ◇ テスト     | 区分 ♀ 問題作成状態    | 問題 対象学生        | 統計          | コピー              |
| ・「対象者                                         | <b>釘 アイコンを</b>                               | テスト開始前                   | 1名                  | 1名                      | 0 1名                             |                       |              | 定期           | 試験 未作成         |                | 照会          | ⊐ ピ-             |
| クリックす                                         | 「ると、個人別                                      | テスト開始前                   | 1名                  | -                       | 1 1名                             |                       |              | 定期           | 試験 -           |                |             | ⊐ ピ-             |
| の母野生活                                         | を確認可能                                        |                          | 14                  | 0名                      | 0 1名                             |                       |              | 脑時           | 試験 作成完了        | 管理             | 照会          | ⊐ Ľ−             |
|                                               | U™L™ED©™JRC                                  | テスト実施中                   | 1名                  | -                       | 1 1名                             |                       |              | 定期           | 試験 -           |                |             |                  |
| 基礎外国語 (FIRST) (J9909:                         | 100)-1202                                    | テスト終了                    | <b>b</b> 1%         | 0名                      | 1 12                             |                       |              | 脑膀           | 新除 作成完了        | 管理             | 曜会          | □ <sup>μ</sup> - |
| 5限                                            |                                              | テスト本施山                   | 1.2                 | 1.4                     | 0 10                             |                       |              | 定期           | 11 作成中了        |                | JIN 2X      |                  |
| <u>基礎外国語 (FIRST)</u> (J9909:                  | L00)-KELE                                    | テスト実施中                   | 1.4                 | 1.0                     | 0 10                             |                       |              | 定期           |                |                |             |                  |
| 火曜日                                           | <u> </u>                                     | テスト本施中                   | 1-2                 | 1夕                      | 0 14                             |                       |              | 山田           | 新始<br>作成完了     |                |             |                  |
| 水曜日                                           |                                              | テスト実施中                   | - H<br>1名           | -14<br>1名               | 0 1名                             |                       |              | 定期           | 試験 作成完了        |                |             |                  |
| 不唯日                                           |                                              | テスト実施中                   | 1名                  | -                       | 0 13                             |                       |              | 定期           | 試験 -           |                |             |                  |
| 金曜日                                           | (v)                                          |                          |                     |                         |                                  |                       |              |              |                |                |             |                  |
| Z999999 課題管理テスト用料                             | 日 🖉 < 前の授業 次の授業 >                            | (2000) ( <del>-</del>    | 4Uw#=)              | Nu-700                  | zva – Lati                       | 今生運動(根示為時)            | ・ テフ         | 「照会」<br>スト全体 | ボタンを?<br>の平均点数 | クリックす<br>次や設問こ | ると、         | 驿                |
|                                               | LTTN SOURCEAN DERIN                          |                          |                     |                         |                                  | - 工/王/肖(16/1/五 38/)   | 答情           | 青報につ         | いて確認す          | 可能             |             |                  |
| <u>テスト一覧</u> ,テスト解答統計                         |                                              |                          |                     |                         |                                  |                       |              |              |                | 5,00           |             |                  |
| 3 0 202                                       | 0年度前期 🖸                                      | 【説明用】第1回目<br>全体平均点数:100. | と第2回目の学<br>0点 全体平均( | 習内容の確認(20<br>解答時間:8分 51 | 020/06/01(月) 00:00<br>秒 受験者数:1/1 | ~2020/07/31(金) 0<br>名 | 0:00)        |              |                |                |             |                  |
| 月曜日                                           | (*)                                          | 番号                       | 問題                  | 正解率                     | 問題配点                             | 平均点数                  | 最大点数         | 最低点数         | 平均解答時間         | 最長解答時間         | 最短解答        | 等時間              |
| 1限                                            |                                              | 1                        | 【問題1】               | 100.09                  | 6 100点                           | 100.0点                | 100点         | 100点         | 8分 52秒         | 8分 52秒         |             | 8分 52秒           |
| <u>基礎外国語(文)</u> (J9901100)<br>課題管理テスト用科目(Z990 | 9999) 🗿 📲                                    |                          |                     |                         |                                  |                       |              |              |                |                |             |                  |

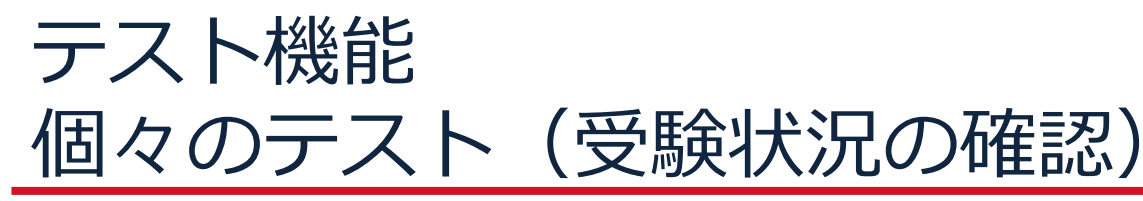

見つかる、きみのなかの無限大。

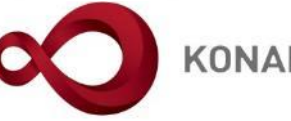

**KONAN INFINITY** 

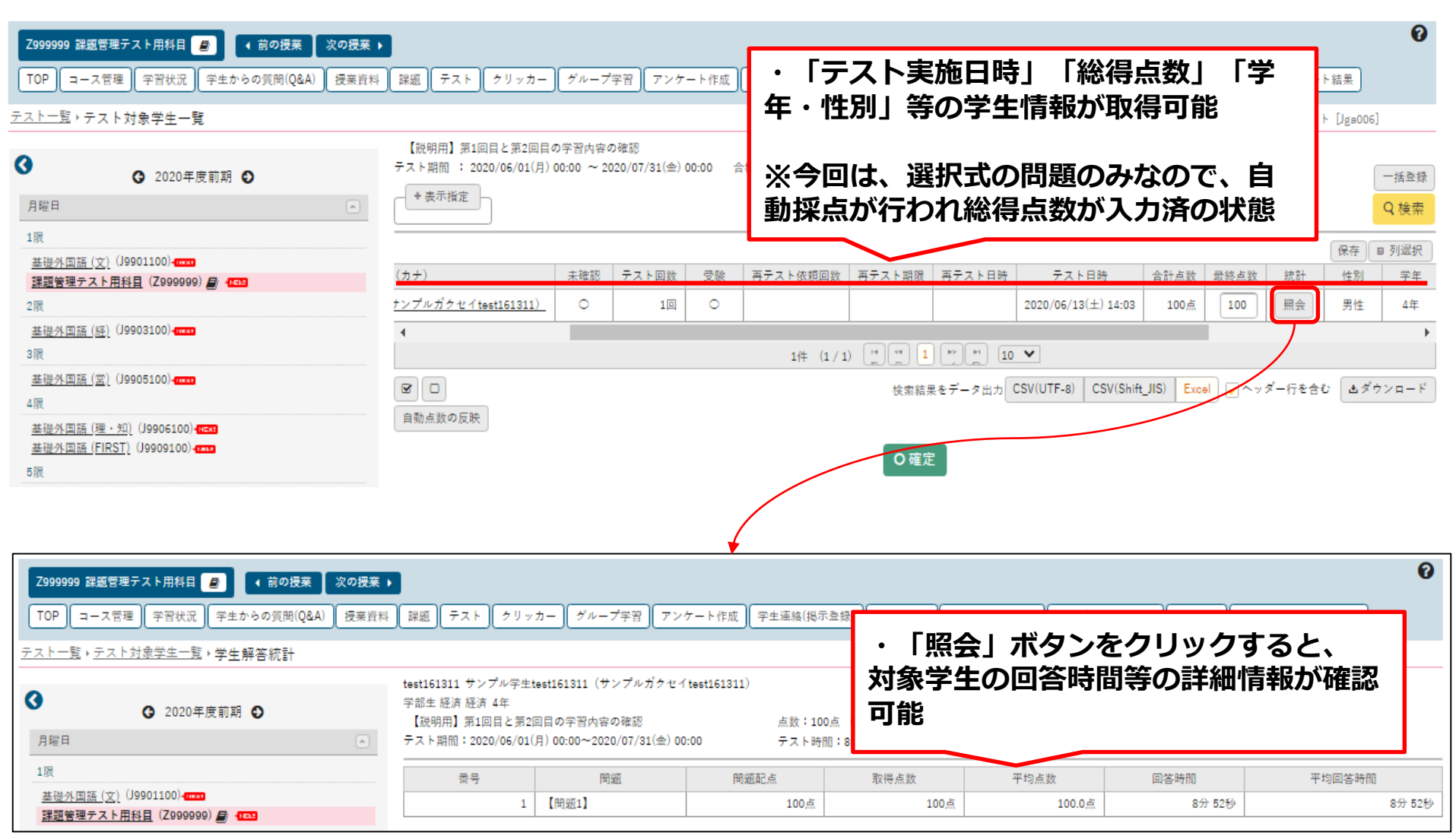

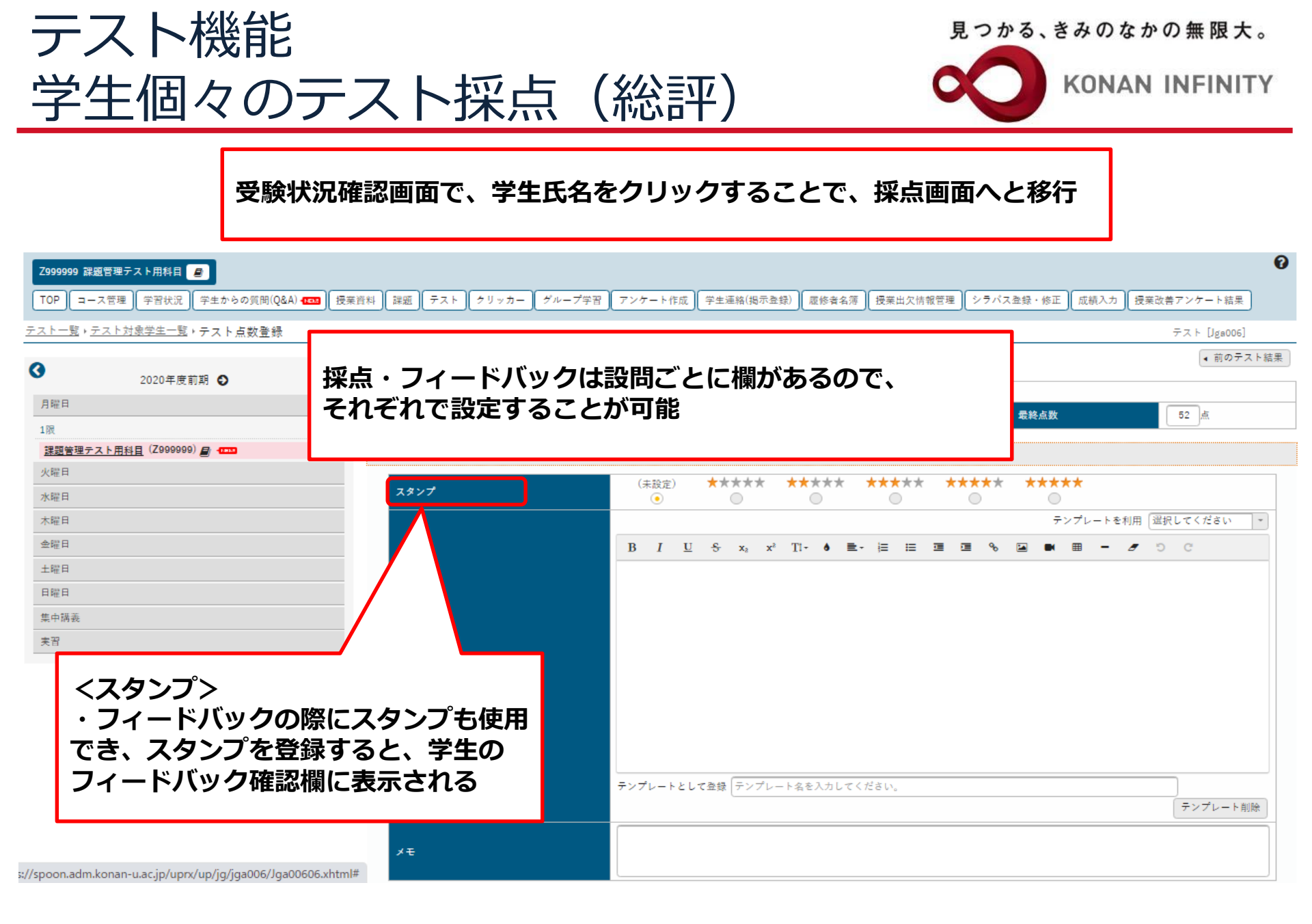

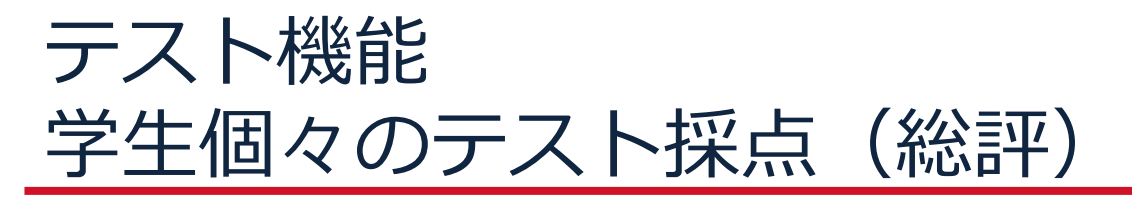

見つかる、きみのなかの無限大。

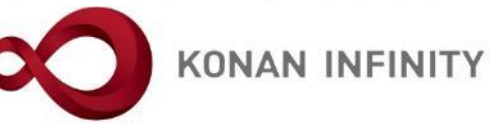

|                                                     |                                      |                  |               |                                     |                                      |                                          |                                      |                                                  | 0                                                                                                    |
|-----------------------------------------------------|--------------------------------------|------------------|---------------|-------------------------------------|--------------------------------------|------------------------------------------|--------------------------------------|--------------------------------------------------|----------------------------------------------------------------------------------------------------|
| TOP         コース管理         学習状況         学生からの質問(Q&A) | ■■ 授業資料 課題 テスト クリ                    | ッカー グループ学習       | アンケート作成       | 学生連絡(掲示登                            | 録) 履修者名》                             | 慶 授業出欠情                                  | 報管理 シラバス                             | ス登録・修正 成績入け                                      | カノ授業改善アンケート結果                                                                                                    |
| <u>テスト一覧・テスト対象学生一覧</u> ・テスト点数登録                     |                                      |                  |               |                                     |                                      |                                          |                                      |                                                  | テスト [Jgs006]                                                                                                    |
| 3                                                   | test161311 サンプル学生tes<br>学部生 経済 経済 4年 | #161311(サンプルガク+  | せイtest161311) |                                     |                                      |                                          |                                      |                                                  | 【 前のテスト結果】                                                                                                    |
| 2020年度前期 🖸                                          | テスト日時                                | 2020/06/13(±) 14 | 4:33          |                                     | テスト回数                                |                                          | 2回                                   |                                                  |                                                                                                    |
| 月曜日                                                 | 総回答時間                                | 0分 33秒           |               |                                     | 合計点数                                 |                                          | 32点                                  | 最終点数                                             | 52 点                                                                                                    |
| 1限 2月1日 (7000000) 日 2000                            |                                      |                  |               |                                     |                                      |                                          |                                      |                                                  |                                                                                                    |
| 火曜日                                                 | + 71-FNy2                            |                  | _             |                                     |                                      |                                          |                                      |                                                  |                                                                                                    |
| 水曜日                                                 | スタンプ                                 |                  | (未設定)<br>•    | ****                                | ****                                 | ****                                     | ****                                 | ****                                             |                                                                                                    |
| 木曜日                                                 |                                      |                  |               |                                     |                                      |                                          |                                      | テンプレート                                           | を利用 選択してください 🔹                                                                                                    |
| 金曜日                                                 |                                      |                  | BIU           |                                     |                                      |                                          |                                      |                                                  |                                                                                                    |
| 土曜日                                                 |                                      |                  |               | くフィ                                 | ードノ                                  | <b>バック</b> ン                             | >                                    |                                                  |                                                                                                    |
| 日曜日                                                 |                                      |                  |               | ・フィ                                 | ィードノ                                 | いっつ                                      | 入力欄コ                                 | 「ディタな                                            | 利用して、文                                                                                                    |
| 集中講義                                                |                                      |                  |               | ション                                 | 「さく                                  | 、ノ ノ ノ<br>し ジ                            | 、動両方                                 | シェンマ                                             | にとれていた                                                                                                    |
|                                                     |                                      |                  |               | 丁衣い                                 | P \~ I 🖊                             | ` _                                      | 「到回で                                 | LJ甲ハ フ つ                                         |                                                                                                    |
| 実習                                                  |                                      |                  |               | -<br>-<br>-<br>-                    | - ドバぃ                                | ノカにじ                                     | +=\/-                                | パレート±                                            | には田可能                                                                                                    |
| 実習                                                  | 総評(フィードパック)                          |                  |               | フィー                                 | -ドバッ                                 | クにに                                      | はテンプ                                 | パレートも                                            |                                                                                                    |
| 大習                                                  | 総評(フィードパック)                          |                  |               | フィー                                 | -ドバッ<br>/プレー                         | ックにに<br>-トとし                             | はテンフ<br>して登録                         | プレートも                                            | 5<br>で<br>一<br>ンプレート名<br>「<br>加<br>つ<br>に<br>の<br>し<br>の<br>に<br>、<br>、<br>、<br>、<br>、<br>、<br>、<br>、<br>、<br>、<br>、<br>、<br>、 |
| 実習                                                  | 総評(フィードパック)                          |                  |               | フィー<br>「テン<br>を入力                   | -ドバッ<br>/プレー<br>」すると                 | ックにに<br>-トとし<br>ニ、フィ                     | はテンフ<br>して登録<br>ィードノ                 | プレートも<br>録」欄にテ<br>ベックの                           | うことも可能<br>5使用可能、<br>-<br>-<br>ンプレート名<br>『確定』と同時                                                                                |
| 実習                                                  | 総評(フィードパック)                          |                  |               | フィー<br>「テン<br>を入力<br>にテン            | -ドバッ<br>/プレー<br>」すると<br>/プレー         | ックにに<br>-トとし<br>-、フィ<br>-トとし             | はテンフ<br>って登録<br>ィードノ<br>って登録         | <b>プレート</b> も<br>禄」欄にテ<br>バックの [<br>禄される         | うたても可能<br>う使用可能、<br>テンプレート名<br>『確定』と同時                                                                                         |
| 美習                                                  | 総評(フィードパック)                          |                  |               | フィー<br>「テ入ナ」<br>た<br>た<br>テ<br>ステン  | -ドバッ<br>・プレー<br>」すると<br>・プレー         | ックに()<br>-トと()<br>-トと(<br>-トと()<br>-トと() | はテンフ<br>して登録<br>イードノ<br>して登題<br>は課題・ | プレートも<br>禄」欄にテ<br>ベックの [<br>禄される<br>・テスト共        | 5使用可能、<br>ランプレート名<br>「確定」と同時<br>・通で使用可能                                                                                        |
| 実習                                                  | 総評(フィードパック)                          |                  |               | フィー<br>「テン<br>たテン<br>た<br>テ<br>テ    | -ドバッ<br>/プレー<br>)すると<br>/プレー<br>=ンプレ | ックにに<br>-トとし<br>-トとし<br>-トとし<br>-トとし     | はテンご<br>って登録<br>ィードノ<br>って登録<br>は課題・ | プレートも<br>禄」欄にテ<br>ベックの [<br>禄される<br>・テスト共        | 50日可能、<br>50日可能、<br>50プレート名<br>「確定」と同時<br>5回で使用可能                                                                              |
| 天習                                                  | 総評(フィードパック)                          |                  |               | フィー<br>「テ入ナ<br>にま                   | -ドバッ<br>׳プレー<br>׳プレー<br>׳プレー<br>ーンプレ | ックに(<br>-トとし<br>-トとし<br>-トとし<br>-トト(     | はテンご<br>して登録<br>イードノ<br>して登録<br>は課題・ | プレートも<br>禄」欄にテ<br>ベックの<br>「<br>えされる<br>・<br>テスト共 | うたても可能<br>う使用可能、<br>ランプレート名<br>「確定」と同時<br>は通で使用可能                                                                              |
| 美習                                                  | 総評(フィードパック)                          |                  |               | フィー<br>「テ入<br>た<br>テ<br>た<br>テ<br>テ | -ドバッ<br>/プレー<br>)すると<br>/プレー         | ックにに<br>-トとし<br>-トとし<br>-トとし<br>-トとし     | はテンご<br>って登り<br>ィードノ<br>って登り<br>は課題・ | プレートも<br>禄」欄にテ<br>ベックの [<br>禄される<br>・テスト共        | 5使用可能、<br>ランプレート名<br>「確定」と同時<br>は通で使用可能                                                                                        |

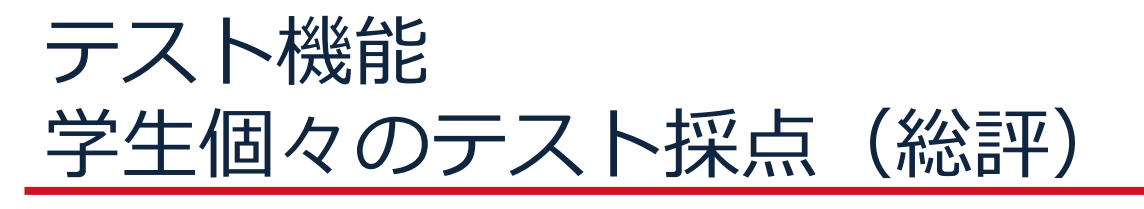

見つかる、きみのなかの無限大。

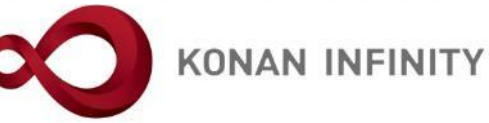

| Z999999 課題<br>TOP    | 11管理テスト用料目 🖉<br>ス管理 🏾 学習状況 🛛 学生からの質問(Q&A) 41223 🛛 | 授業資料 詳題 テスト クリ                      | リッカー グループ学習      | アンケート作成 学生連絡(掲示:       | 登録) 慶修者名簿 授業   | 美出欠情報管理 ) シラバ | ス登録・修正 成績入り |                |
|----------------------|---------------------------------------------------|-------------------------------------|------------------|------------------------|----------------|---------------|-------------|----------------|
| <u>テスト一覧・</u> テ      | · <u>スト対象学生一覧</u> ,テスト点数登録                        |                                     |                  |                        |                |               |             | テスト [Jga006]   |
| 0                    | 2020年 史 前期                                        | test161311 サンプル学生te<br>学部生 経済 経済 4年 | st161311(サンプルガク・ | セイtest161311)          |                |               |             | ◀ 前のテスト結果      |
| 8888                 | 2020-+7 <u>0</u> (RIA)                            | テスト日時                               | 2020/06/13(±) 14 | 4:33                   | テスト回数          | 2回            |             |                |
|                      |                                                   | 総回答時間                               | 0分 33秒           |                        | 合計点数           | 32点           | 最終点数        | 52 点           |
| 1RR<br><u>課題管理テン</u> | <u>、ト用科目</u> (Z999999) <b>圓</b> - 🚥               | ▼ フィードパック                           |                  |                        |                |               |             |                |
| 火曜日<br>水曜日           |                                                   | スタンプ                                |                  | (未設定) ★★★★★            | ***** **       | *** ****      | ****        |                |
| 木曜日                  |                                                   |                                     |                  |                        |                |               | テンプレート      | を利用「選択してください」。 |
| 金曜日                  |                                                   |                                     |                  | BIUSx2                 | c² T1- 🌢 🗮- 🗮  | ∷ ⊡ ⊡ %       | 🖬 🛤 🖩 –     | <b>5</b> 0 0   |
| 土曜日                  |                                                   |                                     |                  |                        |                |               |             |                |
| 日曜日                  |                                                   |                                     |                  |                        |                |               |             |                |
| 集中講義                 |                                                   |                                     |                  |                        |                |               |             |                |
| 夫習                   |                                                   |                                     |                  |                        |                |               |             |                |
|                      |                                                   | 総評(フィードパック)                         |                  | <メモ><br>・メモは教<br>学生には公 | 員間で共有<br>開されない | されるもの<br>項目   | ので、         |                |
|                      |                                                   |                                     |                  |                        |                |               |             | テンプレート削除       |
| //                   |                                                   | ×=                                  |                  |                        |                |               |             |                |

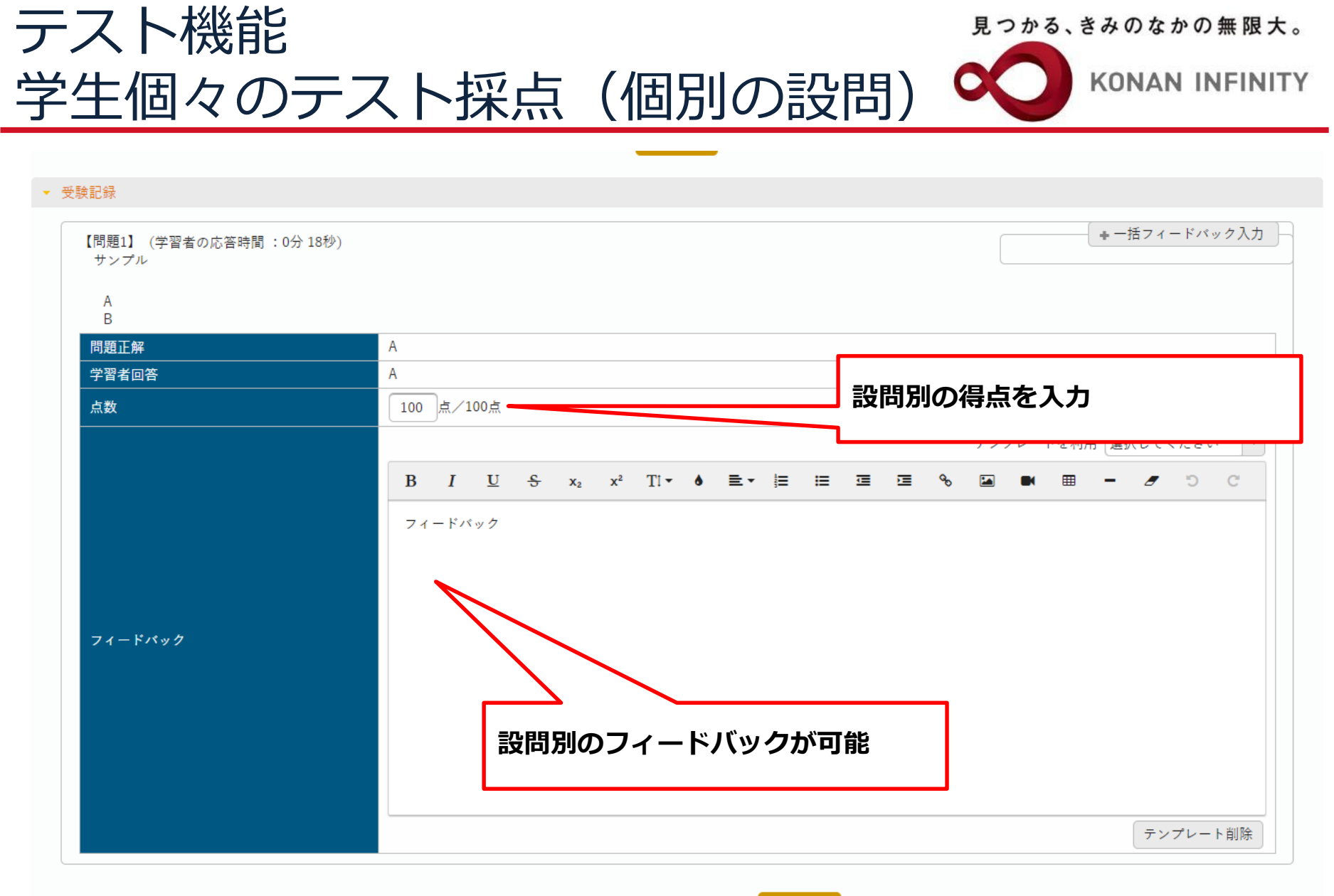

→ 最終点数に合計点数を反映します。 ○ 確定

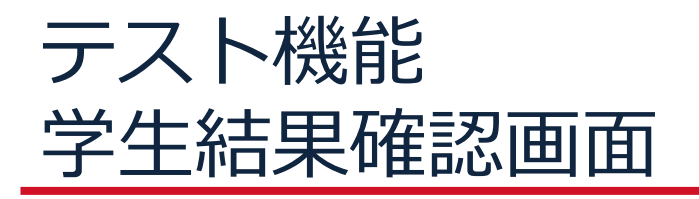

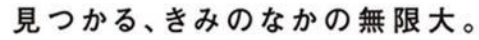

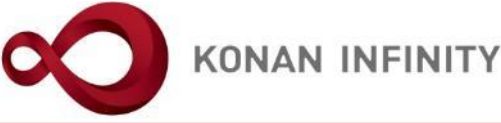

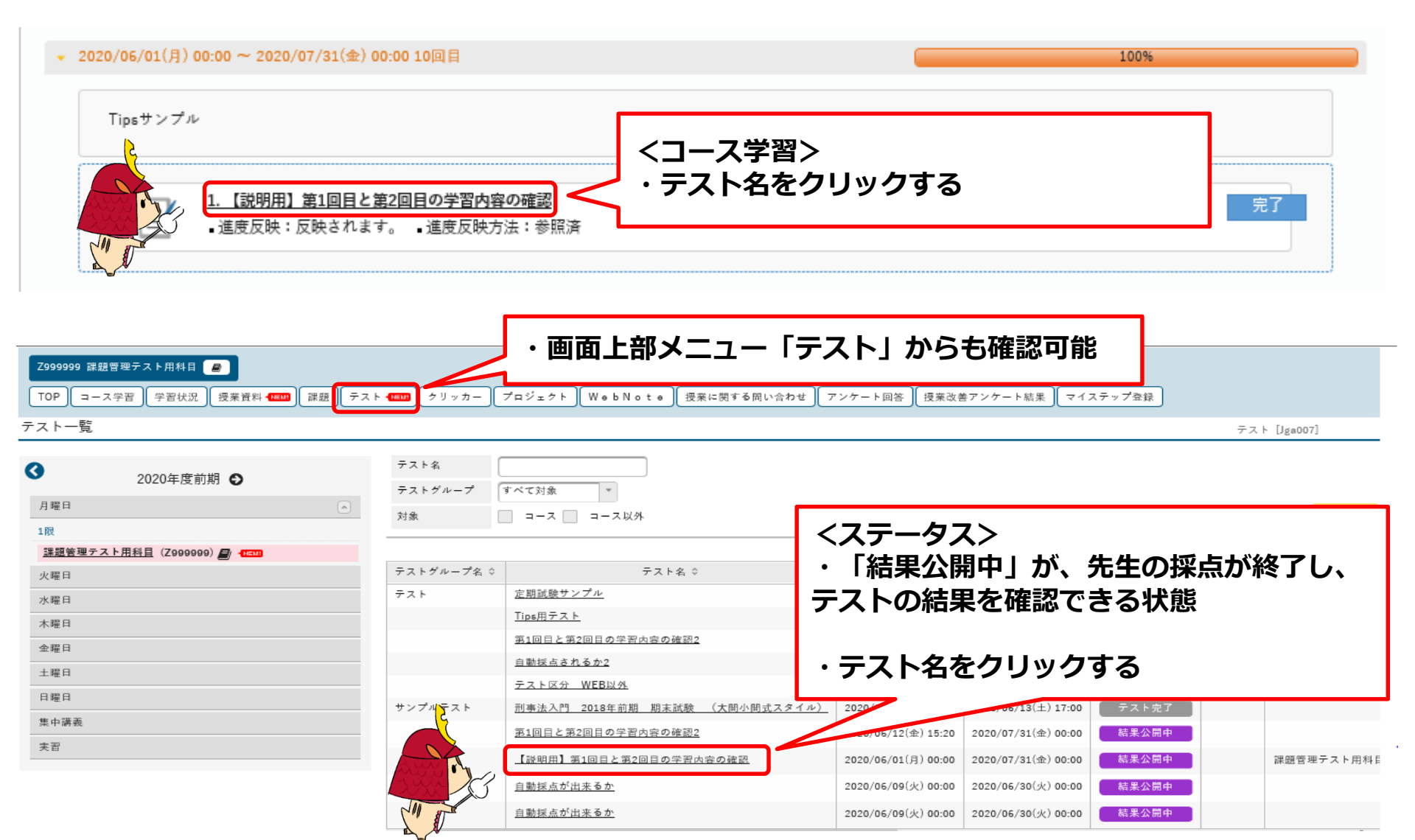

## テスト機能 学生結果確認画面

| 見 | 0 | か | る | • | き | 7 | Ø | な | か | Ø | 無 | 限 | 大 | 0 |
|---|---|---|---|---|---|---|---|---|---|---|---|---|---|---|
|---|---|---|---|---|---|---|---|---|---|---|---|---|---|---|

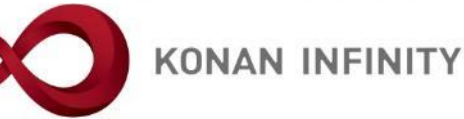

# Z999999 課題管理テスト用料目 アンケート相料 TOP コース学習 学習状況 授業資料 4000 課題 テスト 4000 クリッカー プロジェクト WebNote 授業に関する問い合わせ アンケート回答 授業改善アンケート結果 マイステップ登録 コース学習・テスト情報 テスト [Jga007]

| 0                               | テストグループ   |                                                                       |
|---------------------------------|-----------|-----------------------------------------------------------------------|
| ▶ 2020年度前期 €                    | テスト名      | 【説明用】第1回目と第2回目の学習内容の確認                                                |
| 月曜日                             | テスト説明     | これまでの2回分の授業内容を振り返り、テストに取り組んでください。<br>75点が合格点です。合格するまで何度でもチャレンジしてください。 |
| 1版 理想等理テスト田利日 (7000000) 局 (1000 | 添付ファイル    |                                                                       |
|                                 | テスト方法区分   | WEB                                                                   |
| 大理日<br>                         | テスト区分     | 随時試験                                                                  |
| 水曜日<br>                         | テスト公開期間   | 2020/05/01(月) 00:00~2020/07/31(金) 00:00                               |
| 木曜日                             | テスト期間     | 2020/05/01(月) 00:00~2020/07/31(金) 00:00                               |
| 金曜日                             | テスト結果公開期間 | 2020/05/01(月) 00:00~2020/07/31(金) 00:00                               |
| 土曜日                             | 再テスト可否区分  | 合格するまで可                                                               |
| 日曜日                             | 合格点数      | 75点                                                                   |
| 集中講義                            | テスト時間     | 30分                                                                   |
| 実習                              | コース       | 課題管理テスト用科目【未 定1】                                                      |
|                                 | 目次        | 10回目                                                                  |
|                                 | 時間表示区分    | 残り時間                                                                  |
|                                 | 問題表示区分    | 「 闘 振 示 ・ 「 結 果 昭 会 」 を ク リッ ク す る                                    |
|                                 | 問題出題形式    |                                                                       |
|                                 | テスト回数     | 10                                                                    |
|                                 |           | 結果照会                                                                  |

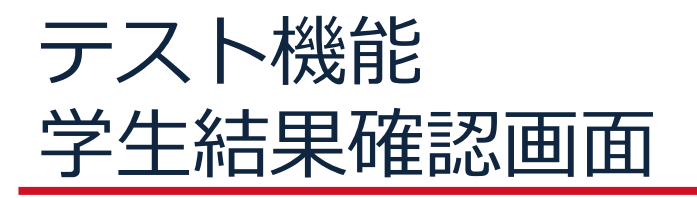

2020年度前期 6

0

見つかる、きみのなかの無限大。

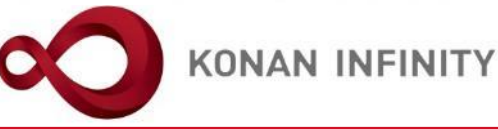

#### サンプルテスト 刑事法入門 2018年前期 期末試験 (大問小問式スタイル) テスト期間:~2020/06/13(土) 23:59 テスト時間:60分

| 月曜日                              | テスト実施日時              | テスト実施日時        |                                        | 2020/06/13(±) 14:33                                |                           |                  | 合格点数                     |               |
|----------------------------------|----------------------|----------------|----------------------------------------|----------------------------------------------------|---------------------------|------------------|--------------------------|---------------|
| 1限                               | スタンプ                 |                | ****                                   | 合計点数                                               | 52点                       | 最終点数             | 52点                      |               |
| <u>課題管理テスト用科目</u> (Z999999)      | 総評(フィードパック)          |                | よくできました。                               |                                                    |                           |                  |                          |               |
| 火曜日                              | 【問題1】                |                | 10点)                                   |                                                    |                           |                  |                          |               |
| 水曜日                              | 【問題2】                | 以下の            | )間に答えなさい。 <u>解答は、</u>                  | <u>入力欄に入力すること</u> 。なお、解答は <u>読みやすい文音</u>           | <u>で</u> 書くこと。            |                  |                          |               |
| 木曜日                              |                      | 添付ファイ 40点      | ルに参照条文がある。                             |                                                    |                           |                  |                          |               |
| 金曜日                              |                      | Aが自宅で          | くつろいでいたところ、A宅                          | が何者かに放火された。Aがそのことに気づいたとき                           | にはすでに火が家中に                | まわってしま           | っていたため、Aは3               | 玄関から逃         |
| 土曜日                              |                      | げられず、          | 裏口から家を出たが逃げ場:<br>ルツから逃げることができ          | を失ってしまった。そこでAは、とっさに隣家であるB                          | 3宅との間にあるB所有               | の垣根を壊し           | 、B宅の敷地内に侵入               | 入した。こ         |
| 日曜日                              |                      | 一般的に刑          | 「決上「犯罪」とはどのよう                          | ,/こ。<br>な行為なのかを説明し、本間で適用される可能性のあ                   | る条文を指摘した上で                | 、Aの行為が           | 犯罪にあたるかを <u>詳し</u>       | <u>しく</u> 論じな |
| 集中講義                             |                      | さい。本紙<br>なお、判例 | fの裏に書かれている <u>条文を</u><br> 上、他人の家の垣根を壊す | <u>参照すること</u> 。<br>5為は「器物損壊罪」にあたるとされている。また人        | の家に勝手に立ち入っ                | たときには、           | 「住居侵入罪」が成                | 立する可能         |
| 夫習                               |                      | 性がある。          |                                        |                                                    |                           |                  |                          |               |
|                                  |                      | ● 添付資          | 資料を確認                                  |                                                    |                           |                  |                          |               |
|                                  |                      | 学習者回答          |                                        | 8                                                  |                           |                  |                          |               |
|                                  |                      | 点数             |                                        | 20点/40点                                            |                           |                  |                          |               |
|                                  |                      |                |                                        | 非常に基本的な事例問題です。講義中にも2度ほど                            | この事例を取り上げま                | した。              |                          |               |
| ・   スタンプ」   フィート<br>点数」「合格点数」「問題 | ドバック」 合計<br>夏・正解・回答・ |                |                                        | 構成要件には該当する行為ですが、Aのこの行為の<br>条)の成立が問題になります(全く悪くない第三者 | 違法性は阻却される可<br>であるBの垣根を壊し! | 能性がありま<br>敷地に入ると | す。つまり、緊急避難<br>いうAの行為が問題( | 難(37<br>になるの  |
| 与数  「問題解説  を確認                   | 忍可能                  |                |                                        | で、正当防衛ではなく緊急避難が成立するか否かが                            | 問われています。なお、<br>/ ここここれらのか | 、 関係のない          | 「放火罪」関連の条】               | 文を参照<br>/ \   |
|                                  | U - 9 170            |                |                                        | 宋人として載せていますか、たまされてはいけませ。                           | ん。ここでそれらの条〕               | 又に言及する           | 必安は至くありませ/               | N/ a          |
|                                  |                      |                |                                        | 緊急避難はどのような場合に成立するのかを、条文(                           | の要件とその解釈を書                | いていただく           | 形で一般的に述べた。               | Ŀで、こ          |
|                                  |                      |                |                                        | の事例においては37条の各要件が満たされるのか、<br>す。                     | 、つまり緊急避難が成]               | 立するのかを           | 書いていただくこと(               | になりま          |
|                                  |                      | 問題解説           |                                        | 普通に考えれば、「自己の生命、身体に対する現在の                           | の危難を避けるため」                | 「やむを得ず           | にした行為(ほかに)               | とる手段          |

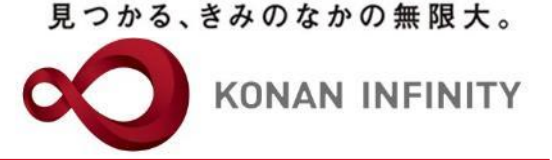

## 各種ご相談等は 教育学習支援センターまで お寄せください

### Mail:lucks@adm.konan-u.ac.jp <u>Tel:078-386-4312</u>(内線:5851)